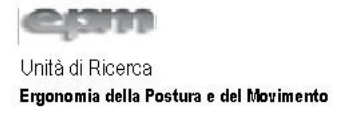

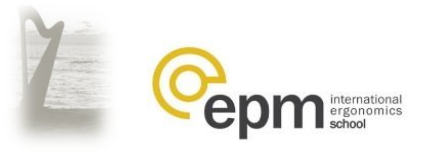

## 1. ISTRUZIONI PER L'ISCRIZIONE AL SEMINARIO

## LA PREVENZIONE E GESTIONE DEL RISCHIO DA SOVRACCARICO BIOMECCANICO: NUOVE TECNICHE DI STUDIO DELLE POSTURE, NUOVE BANCHE DATI CLINICI E ALTRE NEWS

1. Seguire il seguente link : <u>http://www.arpergonomia.org</u>

## REGISTRAZIONE

- 2. Se non è ancora stata fatta la registrazione procedere come indicato di seguito, altrimenti passare direttamente al punto 4;
  - a. Cliccare su "Registrazione"
  - b. Inserire i dati personali: codice fiscale(\*), eventuale partita iva, cognome(\*) e nome(\*), eventuale Azienda, eventuale indirizzo, indirizzo email(\*), eventuali note. <u>NB: i campi contrassegnati da asterisco (\*) sono obbligatori</u>.
  - c. Infine scegliere una serie di 4 numeri a caso (ad esempio 1234) ed inserirli nella casella denominata "PIN"; inserire Io stesso codice numerico nella casella denominata "VERIFICA". <u>NB: i codici numerici devono essere identici in</u> entrambe le celle. Si consiglia di annotare il PIN e conservarlo in luogo sicuro.
  - d. Una volta completato l'inserimento dei dati premere il tasto "Registrati".
- 3. Se è già stata fatta in precedenza la registrazione: cliccare su "Login";
- 4. Inserire il proprio codice fiscale e la password (che coincide con il PIN inserito in fase di registrazione);

## **ISCRIZIONE SEMINARIO**

- 5. Una volta entrati cliccare su "Iscrizioni seminari";
- 6. Nella pagina di iscrizione ai seminari è presente una tabella con l'evento "Nono Seminario Internazionale EPM 2016".
- 7. Selezionare il seminario mettendo il flag nella tabella alla colonna "Seminario scelto";
- 8. Inserire eventuali note nel riquadro relativo (opzionale);
- 9. Premere il tasto "Calcola" per effettuare il calcolo o "Annulla modifiche" per annullare la selezione precedente;
- 10. Digitare il proprio PIN indicato in fase di registrazione;
- 11. Per confermare definitivamente l'iscrizione premere il tasto "Conferma";
- 12. A registrazione avvenuta comparirà la schermata di riepilogo e di contratto;
- 13. l'iscrizione con le indicazioni per effettuare il pagamento tramite bonifico bancario sarà confermata via email.
- 14. Per ogni problema si prega di scrivere una email all'indirizzo: seminari@arpergonomia.org